# Windows 10 のフリーズの原因と対処法

- Release 2020/09/09
- Update 2021/04/20

「パソコンがフリーズした」とお困りですか?

本記事では、Windows 10 のフリーズの原因と対処法をご紹介します。フリーズの問題の解消 を通じ、トラブルや不具合に対応できるよう知識を深めましょう。

### 目次

- 1. フリーズの原因は?
  - 1. アプリの不具合
  - 2. メモリ不足
  - 3. HDD や SSD の不具合
  - 4. パソコン内部に熱がこもる
- 2. フリーズの症状
  - 1. マウスが動かない
  - 2. <u>マウスは動くがフリーズしている</u>
  - 3. デスクトップ等で右クリックするとフリーズする
  - 4. エクスプローラーがフリーズする
  - 5. 頻発する
  - 6. フォトアプリがフリーズする
    - 1. フォトアプリの修復
    - 2. フォトアプリのリセット
    - 3. フォトアプリの再インストール
  - 7. アップデート中にフリーズ
  - 8. Win10 起動後にフリーズ
  - 9. Windows 10 のロゴでフリーズ
  - 10. ようこそ画面でフリーズ
  - 11. サインイン画面でフリーズ
  - 12. インストールロゴでフリーズ
  - 13. ワード (Word) がフリーズする
- 3. 強制終了する

### フリーズの原因は?

フリーズの原因は、ソフトウェアやハードウェア、ウイルス感染など複数の原因が考えられま す。また、フリーズしているように見えて処理に時間がかかっているという場合もあります。

### アプリの不具合

特定のソフトウェアを使用中にフリーズする場合は、そのソフトウェアが不具合を起こしてい

る可能性があります。

ソフトウェアを最新のバージョンにアップデートする、またはアンインストールすることで改善するかご確認ください。

### メモリ不足

パソコンのメモリが不足していると、十分な作業領域が確保できずパソコンの動作が重くなり、 フリーズする原因となる場合があります。

### HDD や SSD の不具合

HDD や SSD のハードウェアの経年劣化により不具合が発生している可能性があります。 HDD や SSD の健康状態を数値化し確認できる CrystalDiskInfo をお試しください。

#### パソコン内部に熱がこもる

パソコン内部やフィルターにほこりがたまる、または冷却用ファンの故障によりパソコン本体 が高温になりフリーズが発生している場合があります。パソコン内部の清掃やノートパソコン 用冷却パッドを使用することで改善する可能性があります。

### フリーズの症状

ここでは、フリーズの症状別による対処法をご紹介します。

### マウスが動かない

- マウスの電池を交換する
- 別のマウスを使用する
- 有線のマウスを使用する
- Ctrl+Alt+Del を押し再起動する
- 電源ボタン(電源スイッチ)の長押しで強制終了する

### マウスは動くがフリーズしている

- Ctrl+Alt+Del を押し再起動する
- 電源ボタン(電源スイッチ)の長押しで強制終了する

### デスクトップ等で右クリックするとフリーズする

- Windows Update を行う
- 不具合が発生する直前にインストールしていたソフトウェアをアンインストールする
- システムファイルチェッカーを実行する

### エクスプローラーがフリーズする

エクスプローラーがフリーズする場合は、クイックアクセスの履歴を消去する方法をお試しく ださい。

|                                                                    | 入力して検索                                 | 0                                          | H 💽 🖬                                                                  |           |
|--------------------------------------------------------------------|----------------------------------------|--------------------------------------------|------------------------------------------------------------------------|-----------|
| Windows 10 を開<br>【エクスプローラ                                          | きます。<br>・ー】を選択します。                     |                                            |                                                                        |           |
| ₩<br>₩<br>₩<br>₩<br>₩<br>₩<br>₩<br>₩<br>₩<br>₩<br>₩<br>₩<br>₩<br>₩ | 10-7-                                  |                                            | _                                                                      |           |
| アイル ホーム 共有 す                                                       | &示<br>■ 中アイコン 団 小アイコン ▲<br>■ 一覧 ■ 詳細 → | 「「」グループ化・                                  | ☑ 項目チェックボックス                                                           | 2         |
| ナビゲーション<br>ウィンドウ・ 🎹 詳細ウィンドウ<br>ペイン                                 | ● 並べて表示 ● コンテンツ マ                      | 並べ替え 朝の過加・<br>すべての列のサイズを自動的に変更する<br>現在のビュー | <ul> <li>□ JP1ル名払張子 選択した項</li> <li>□ 隠しファイル 表示しな<br/>表示/非表示</li> </ul> | 1目を オプション |
| PC                                                                 |                                        |                                            |                                                                        |           |
| <ul> <li>■ ジウンロード</li> <li>■ デスクトップ</li> </ul>                     |                                        |                                            |                                                                        |           |
|                                                                    |                                        |                                            |                                                                        |           |
| ■ ビデオ ♪ ミュージック # <sup>6</sup> Windows (C)                          |                                        |                                            |                                                                        |           |
| 🥩 ネットワーク                                                           |                                        |                                            |                                                                        |           |
|                                                                    |                                        |                                            |                                                                        |           |
|                                                                    |                                        |                                            |                                                                        |           |
|                                                                    |                                        |                                            |                                                                        | _         |
| 28 個の項目                                                            |                                        |                                            |                                                                        |           |

「エクスプローラー」が開きます。

①【表示】タブを選択し、②【オプション】を選択します。

### フォルダー オプション

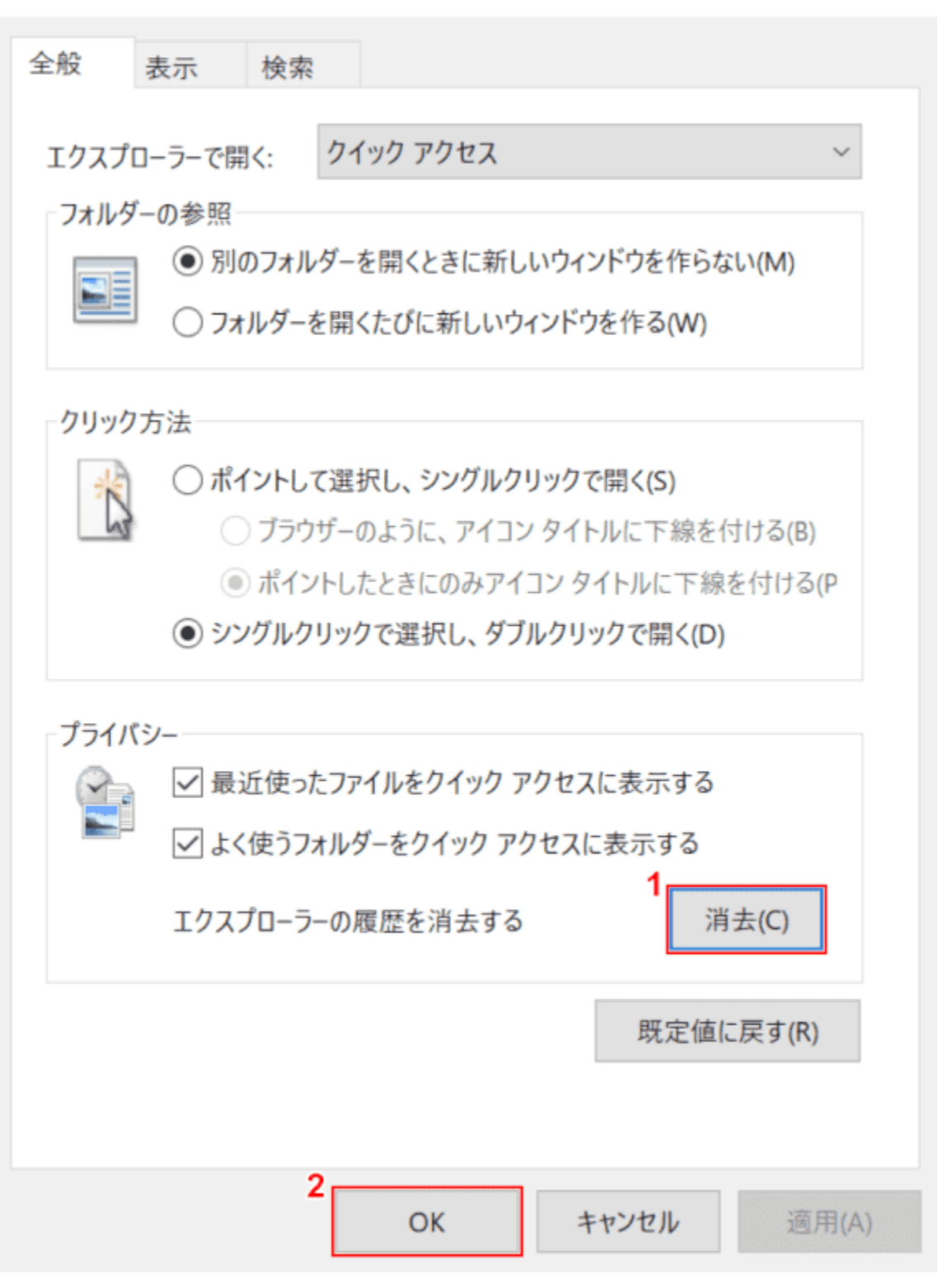

 $\times$ 

「フォルダーオプション」ダイアログボックスが表示されます。

①【消去】ボタンを押し、②【OK】ボタンを押します。クイックアクセスの履歴消去が完了しました。

### 頻発する

頻発する場合はセーフモードでの起動確認をお試しください。 セーフモードで起動しフリーズが起きないようであれば、インストールしたソフトウェアやド ライバ、サービスが原因と考えられます。アンインストールを行うことで改善する可能性があ ります。

不具合の特定や改善しない場合は、システムの復元や初期化、クリーンインストールをお試し ください。

## フォトアプリがフリーズする

### フォトアプリの修復

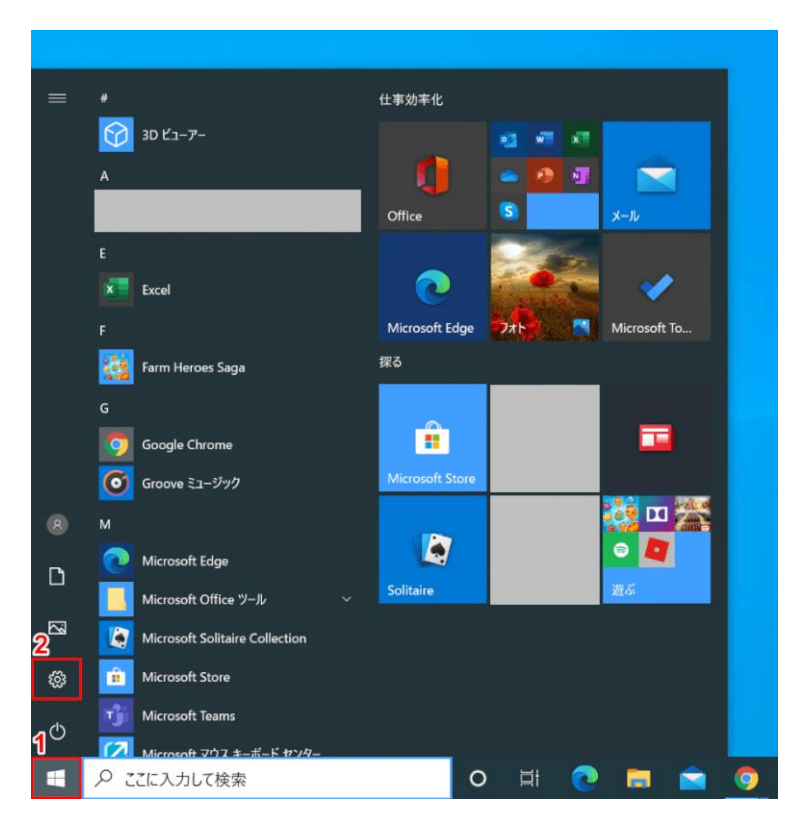

Windows 10 を開きます。

①【スタート】、②【設定】を選択します。

- 🗆 X Windows の設定 設定の検索 デバイス Bluetooth、プリンター、マウス システム
 ディスプレイ、サウンド、通知、電源 電話 Android、iPhone のリンク **ネットワークとインターネット** Wi-Fi、機内モード、VPN 個人用設定 背景、ロック画面、色 **アプリ** アンインストール、既定値、オブション の機能 アカウント アカウント、メール、同期、職場、家 族 **除刻と言語** 音声認識、地域、日付 Ε プライバシー
 場所、カメラ、マイク **ゲーム** Xbox Game Bar、キャプチャ、配 信、ゲームモード  $\bigotimes$ 更新とセキュリティ Windows Update、回復、パック アップ

# 「設定」ダイアログボックスが表示されます。

# 【アプリ】を選択します。

す。

| ← 設定         |                                                 |                              | -          |          |
|--------------|-------------------------------------------------|------------------------------|------------|----------|
| 命 市-ム        | アプリと機能                                          |                              |            |          |
| 設定の検索・・・     | Microsoft Store<br>Microsoft Corporation        | 714 KB<br>2020/08/23         |            | 1        |
| アプリ          | Microsoft Teams                                 | 95.2 MB<br>2020/08/17        |            | <b>V</b> |
| ■三 アプリと機能    | 2<br>Microsoft 77h                              | 95.8 MB                      |            |          |
| 🗔 既定のアプリ     | Microsoft Corporation<br>3 詳細オプション              | 2020/09/01                   |            |          |
| 印1 オフライン マップ |                                                 | 移動 アンインストール                  |            |          |
| Web サイト用のアプリ | Microsoft マウス キーボード センター                        | 2020/08/18                   |            |          |
| ロロ ビデオの再生    | Mixed Reality ポータル                              | 16.0 KB                      |            |          |
| 〒 スタートアップ    | Microsoft Corporation                           | 2020/08/08                   |            |          |
|              | Netflix<br>Netflix, Inc.                        | 31.9 MB<br>2020/07/19        |            |          |
|              | Office<br>Microsoft Corporation                 | 2.87 MB<br>2020/07/31        |            |          |
|              | OneNote for Windows 10<br>Microsoft Corporation | 16.0 KB<br>2020/08/27        |            |          |
|              | People<br>Microsoft Corporation                 | <b>16.0 KB</b><br>2020/06/10 |            |          |
|              | Print 3D<br>Microsoft Corporation               | 16.0 KB<br>2020/06/10        |            |          |
| ①【下へスクロール】し  | 、②【Microsoft フォ                                 | ト】を選択し、                      | ③【詳細オプション】 | を押しま     |

| ← 設定                                                                 | - 0 | × |
|----------------------------------------------------------------------|-----|---|
| ☆ Microsoft フォト                                                      |     |   |
| このアプリが正しく機能していない場合は、修復を試すことができます。アプリのデー<br>夕には影響しません。                |     | 1 |
| 2<br>修復 📝 3                                                          |     | ļ |
| このアプリが正常に機能していない場合は、リセットしてください。アプリのデータは削<br>除されます。                   |     |   |
| リセット                                                                 |     |   |
| <b>アンインストール</b><br>このアプリと設定をアンインストールします。ドキュメントは影響を受けません。<br>アンインストール |     |   |
| アプリのアドオンとダウンロードできるコンテンツ                                              |     | I |
| <b>と</b> のリストを検索 <i>の</i>                                            |     |   |
| 並べ替え:名前 > フィルター: すべてのドライブ >                                          |     |   |
| 1 個のアプリが見つかりました                                                      |     |   |
| Photos.DLC.MediaEngine 90.1 MB<br>Microsoft Corporation 2020/09/01   |     |   |
|                                                                      |     |   |

 【下へスクロール】し、②【修復】ボタンを押します。③「チェックマーク」が表示され修 復が完了したことを確認します。

フォトアプリのフリーズが改善しない場合は、次のセクション「フォトアプリのリセット」を お試しください。

フォトアプリのリセット

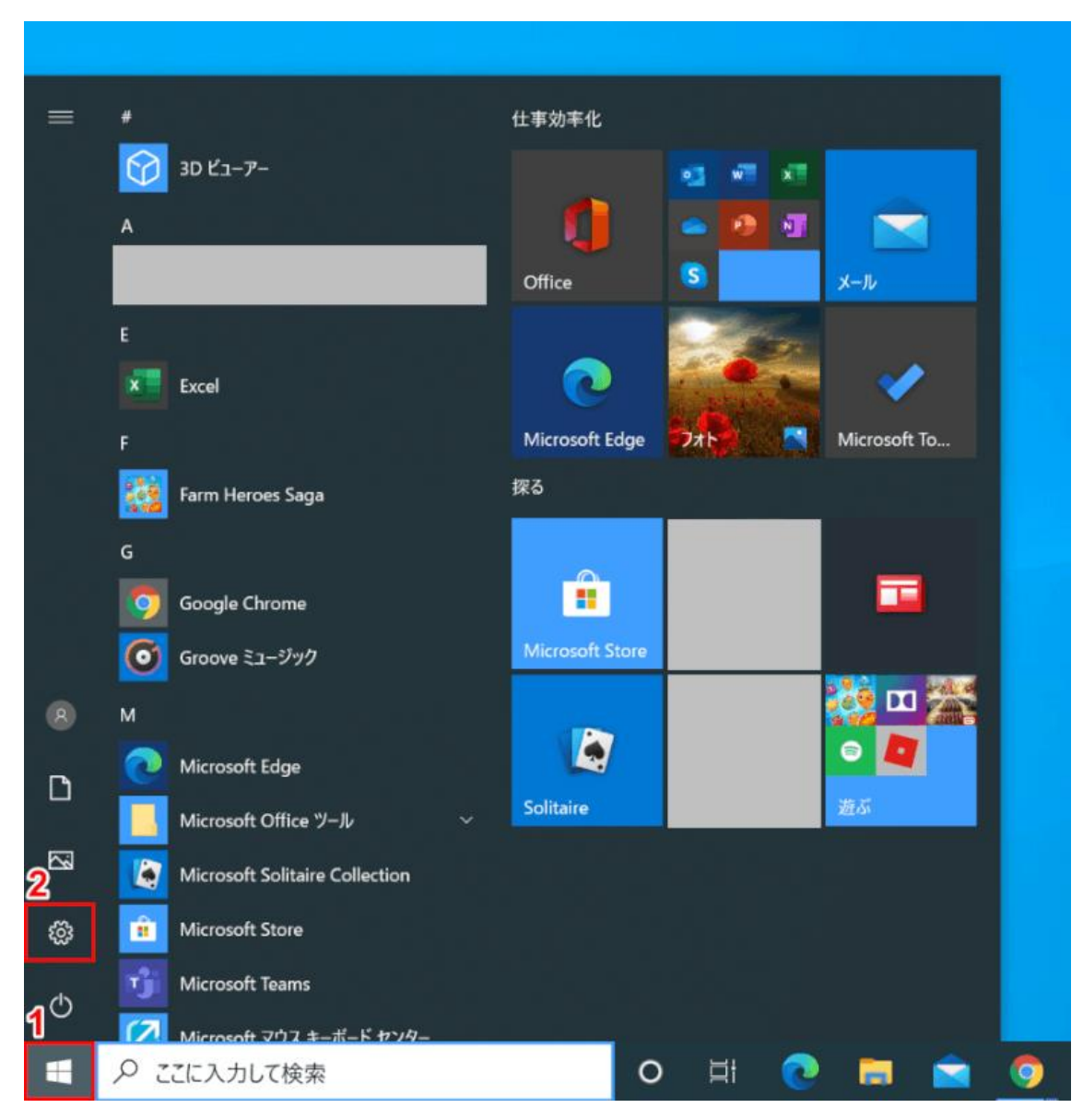

Windows 10 を開きます。

①【スタート】、②【設定】を選択します。

- 🗆 X Windows の設定 設定の検索 デバイス Bluetooth、プリンター、マウス システム
 ディスプレイ、サウンド、通知、電源 電話 Android、iPhone のリンク **ネットワークとインターネット** Wi-Fi、機内モード、VPN 個人用設定 背景、ロック画面、色 **アプリ** アンインストール、既定値、オブション の機能 アカウント アカウント、メール、同期、職場、家 族 **除刻と言語** 音声認識、地域、日付 Ε プライバシー
 場所、カメラ、マイク **ゲーム** Xbox Game Bar、キャプチャ、配 信、ゲームモード  $\bigotimes$ 更新とセキュリティ Windows Update、回復、パック アップ

# 「設定」ダイアログボックスが表示されます。

# 【アプリ】を選択します。

す。

| ← 設定           |                                                 |                              | _          |          |
|----------------|-------------------------------------------------|------------------------------|------------|----------|
| 命 市-ム          | アプリと機能                                          |                              |            |          |
| 設定の検索・         | Microsoft Store<br>Microsoft Corporation        | 714 KB<br>2020/08/23         |            | 1        |
| アプリ            | Microsoft Teams                                 | 95.2 MB<br>2020/08/17        |            | <b>V</b> |
| ■ アプリと機能       | 2<br>Microsoft フォト<br>Microsoft Corporation     | 95.8 MB                      |            |          |
| 😑 既定のアプリ       | 3<br>詳細オブション                                    | 2020/03/01                   |            |          |
| 印止 オフライン マップ   |                                                 | 移動 アンインストール                  |            |          |
| G Web サイト用のアプリ | Microsoft マウス キーボード センター                        | 2020/08/18                   |            |          |
| ロ= ビデオの再生      | Mixed Reality ポータル                              | 16.0 KB                      |            |          |
| 〒 スタートアップ      | Microsoft Corporation                           | 2020/08/08                   |            |          |
|                | Netflix<br>Netflix, Inc.                        | 31.9 MB<br>2020/07/19        |            |          |
|                | Office<br>Microsoft Corporation                 | 2.87 MB<br>2020/07/31        |            |          |
|                | OneNote for Windows 10<br>Microsoft Corporation | <b>16.0 KB</b><br>2020/08/27 |            |          |
|                | People<br>Microsoft Corporation                 | <b>16.0 KB</b><br>2020/06/10 |            |          |
|                | Print 3D<br>Microsoft Corporation               | <b>16.0 KB</b><br>2020/06/10 |            |          |
| ①【下へスクロール】し    | 、②【Microsoft フォ                                 | ト】を選択し、                      | ③【詳細オプション】 | を押しま     |

設定

|   | ← 段定                                                                                      | - | $\times$ |
|---|-------------------------------------------------------------------------------------------|---|----------|
|   | ☆ Microsoft フォト                                                                           |   |          |
|   | このアプリが正しく機能していない場合は、修復を試すことができます。アプリのデー<br>夕には影響しません。                                     |   |          |
|   | 修復 🗸                                                                                      |   |          |
|   | このアプリが正常に機能していない場合は、リセットしてください。アプリのデータは削<br>除されます。                                        |   |          |
| 1 | 2<br>リセット                                                                                 |   |          |
|   | アンインストール                                                                                  |   |          |
|   | このアプリと設定をアンインストールします。ドキュメントは影響を受けません。                                                     |   |          |
|   | アンインストール                                                                                  |   |          |
|   | アプリのアドオンとダウンロードできるコンテンツ                                                                   |   |          |
|   | <b>上</b> のリストを検索                                                                          |   |          |
|   | 並べ替え: 名前 ~ フィルター: すべてのドライブ ~                                                              |   |          |
|   | 1 個のアプリが見つかりました                                                                           |   |          |
|   | Photos.DLC.MediaEngine         90.1 MB           Microsoft Corporation         2020/09/01 |   |          |
|   |                                                                                           |   |          |

①【下へスクロール】し、②【リセット】ボタンを押します。

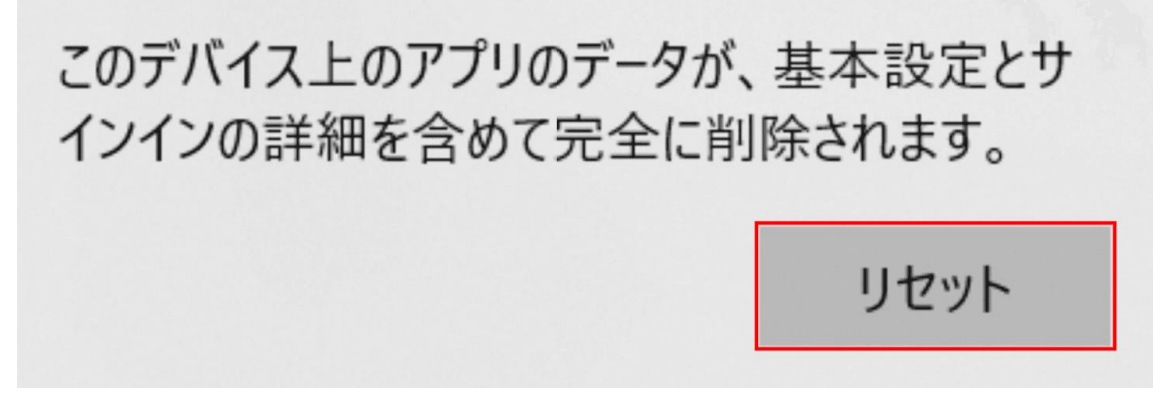

「このデバイス上のアプリのデータが、基本設定とサインインの詳細を含めて完全に削除され ます。」ダイアログボックスが表示されます。

【リセット】ボタンを押します。

| ← 設定                                                                                      | _ | $\times$ |
|-------------------------------------------------------------------------------------------|---|----------|
| ☆ Microsoft フォト                                                                           |   |          |
| このアプリが正しく機能していない場合は、修復を試すことができます。アプリのデー<br>夕には影響しません。                                     |   |          |
| 修復 🗸                                                                                      |   |          |
| このアプリが正常に機能していない場合は、リセットしてください。アプリのデータは削除されます。<br>リセット                                    |   |          |
|                                                                                           |   |          |
| このアラクと改たセアフィンストールしより。Fモエスンドは歩音を交けよせん。<br>アンインストール                                         |   |          |
| アプリのアドオンとダウンロードできるコンテンツ                                                                   |   |          |
| <b>こ</b> のリストを検索 <i>P</i>                                                                 |   |          |
| 並べ替え:名前 > フィルター:すべてのドライブ >                                                                |   |          |
| 1 個のアプリが見つかりました                                                                           |   |          |
| Photos DLC.MediaEngine         90.1 MB           Microsoft Corporation         2020/09/01 |   |          |

「チェックマーク」が表示されリセットが完了したことを確認します。フォトアプリのフリー ズが改善したかご確認ください。

フォトアプリの再インストール

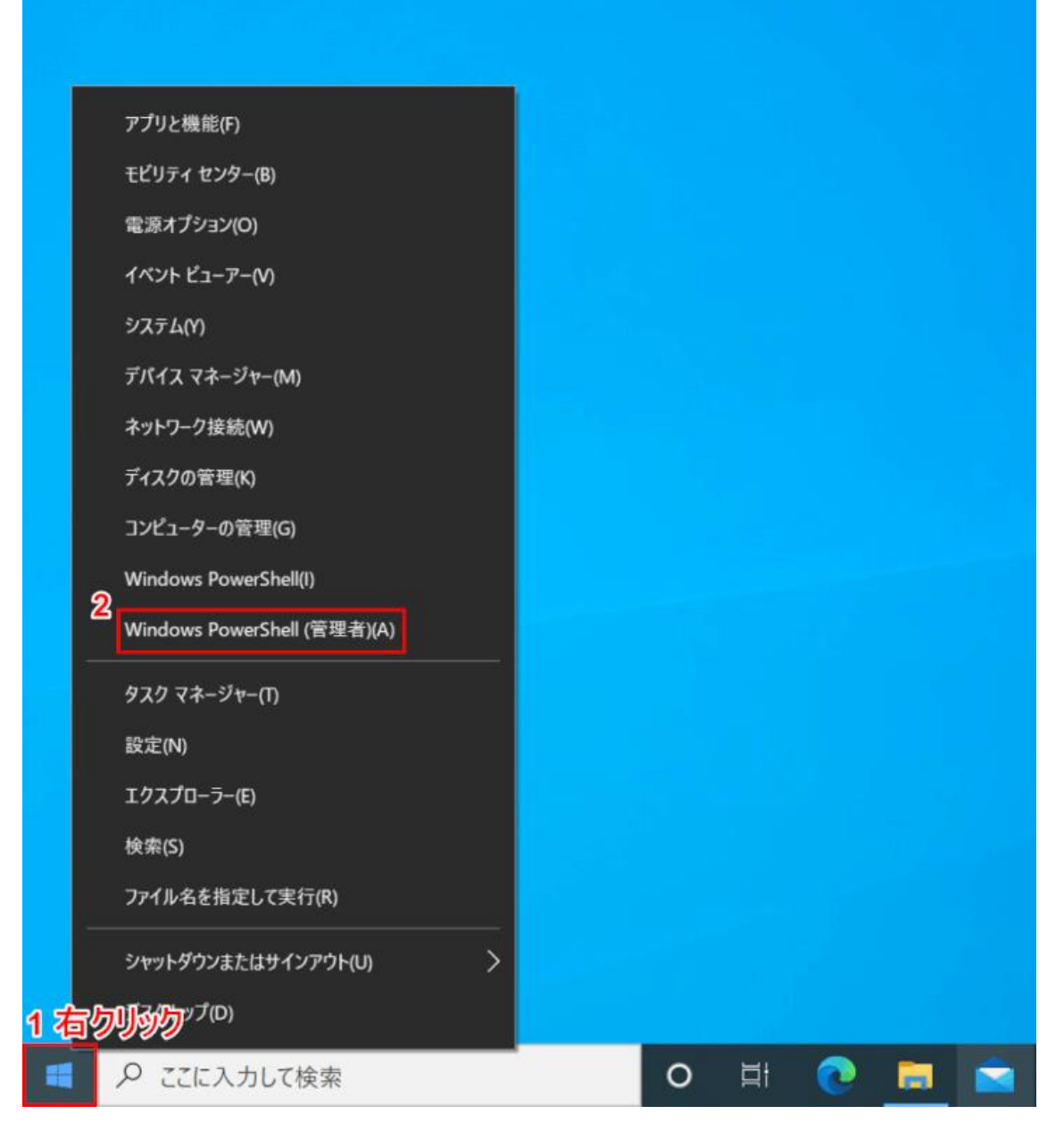

Windows 10 を開きます。

①【「スタートボタン」上で「右クリック」】し、②【Windows PowerShell (管理者)】を選択 します。 ユーザー アカウント制御

# このアプリがデバイスに変更を加えることを許可します か?

Х

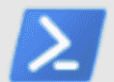

Windows PowerShell

確認済みの発行元: Microsoft Windows

詳細を表示

はいいえ

「ユーザーアカウント制御」ダイアログボックスが表示されます。 【はい】ボタンを押します。

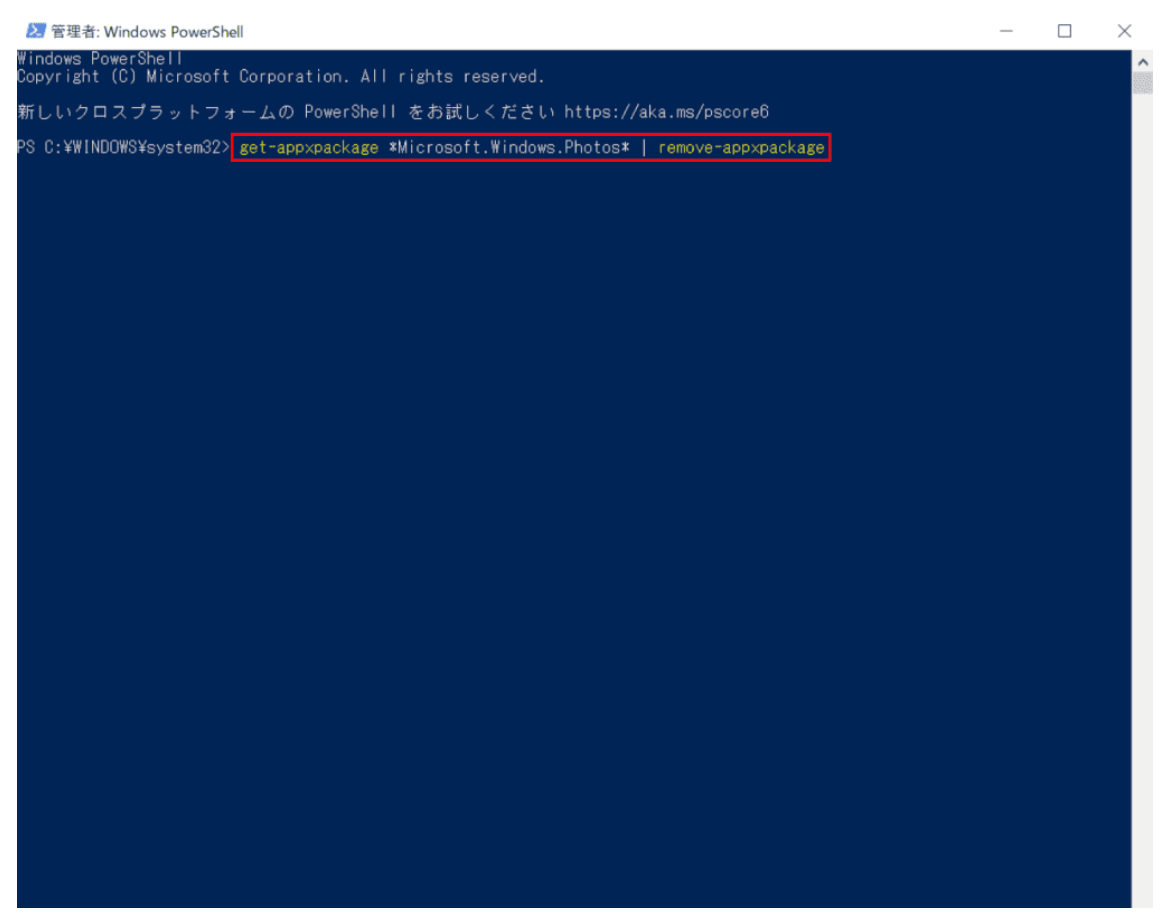

「管理者:Windows PowerShell」が起動します。

『get-appxpackage \*Microsoft.Windows.Photos\* | remove-appxpackage』と入力し、Enter を押 します。

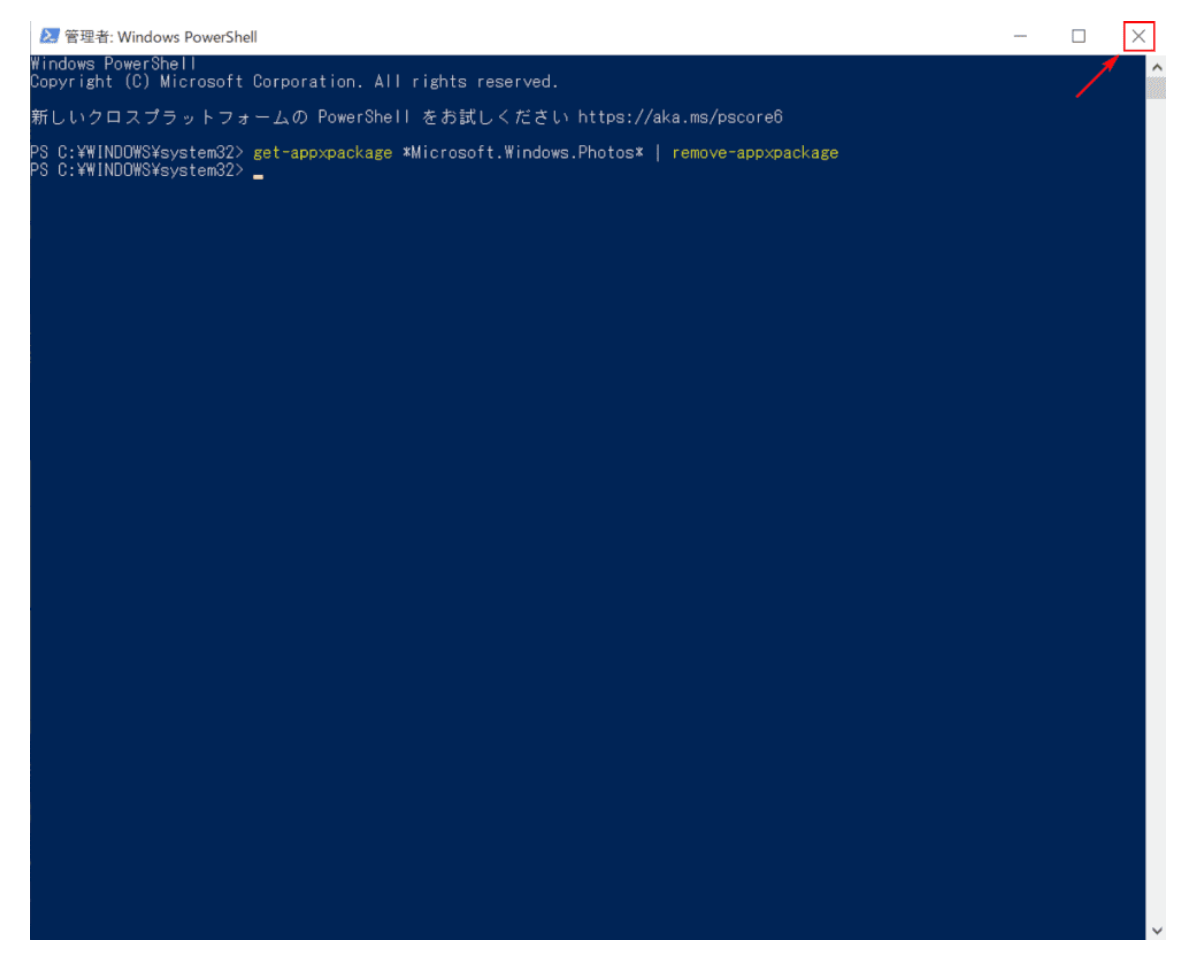

【閉じる】ボタンを押します。

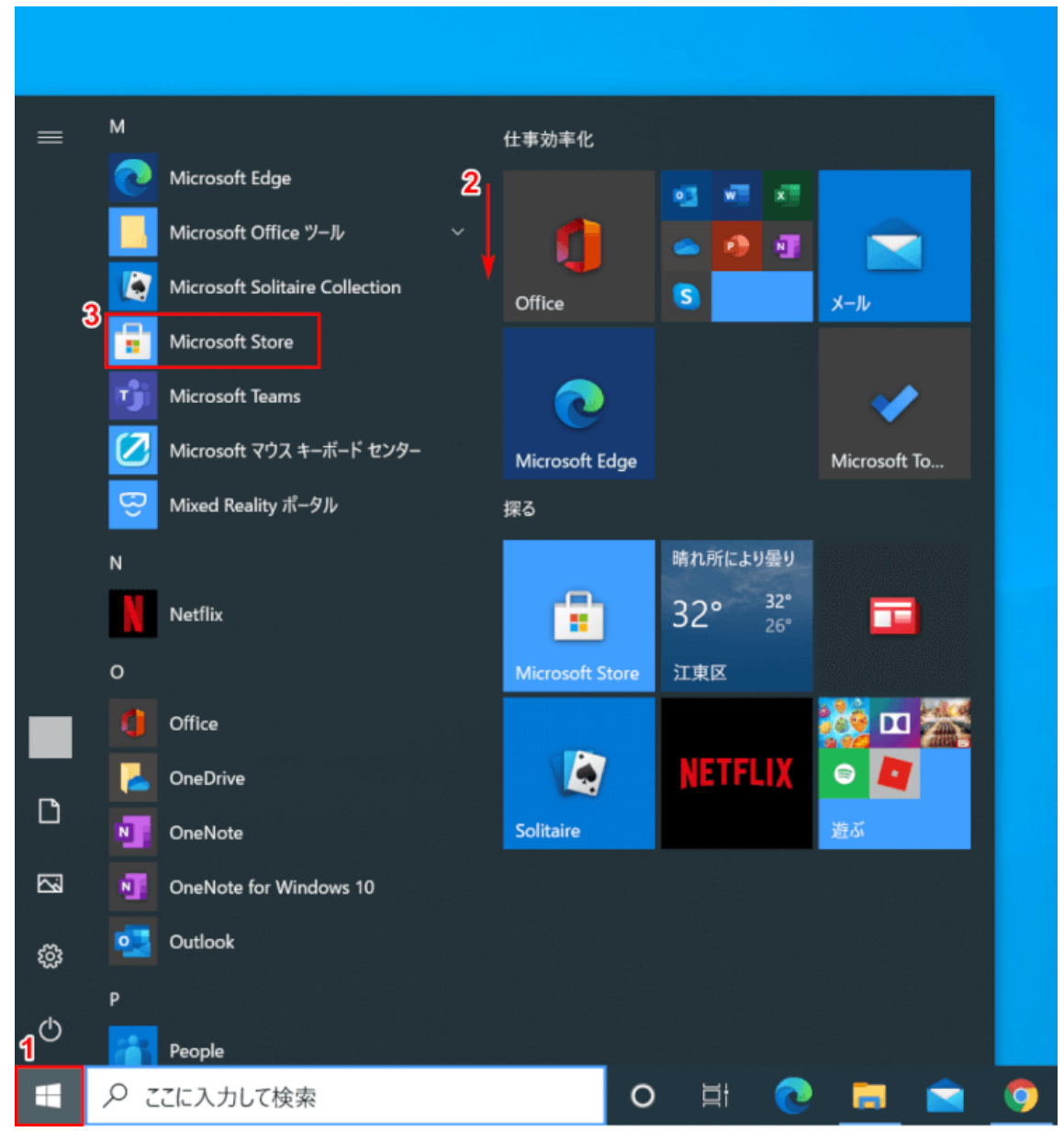

①【スタート】、②【下へスクロール】し、③【Microsoft Store】を選択します。

| Microsoft Store                                       | 2 - <sup>o</sup> ×                               |
|-------------------------------------------------------|--------------------------------------------------|
| ← ホーム ゲーム エンターテイメント 仕事効率化 お買い得商品                      | Microsoft 7 # ↓                                  |
| Mirrent Flight<br>Simulator                           | prime video NETFLIX Spotify                      |
| Microsoft Flight Simulator                            | おすすめエンターテイメント アプリ<br>お気に入りの映画、テレビ番組、音楽を、いつでもどこでも |
| Minecraft Dungeons E-D-IF7/93/         Sea of Thieves | Microsoft 365                                    |

「Microsoft Store」が開きます。

①『「検索ボックス」へ「Microsoft フォト」』と入力し、②【検索】ボタンを押します。

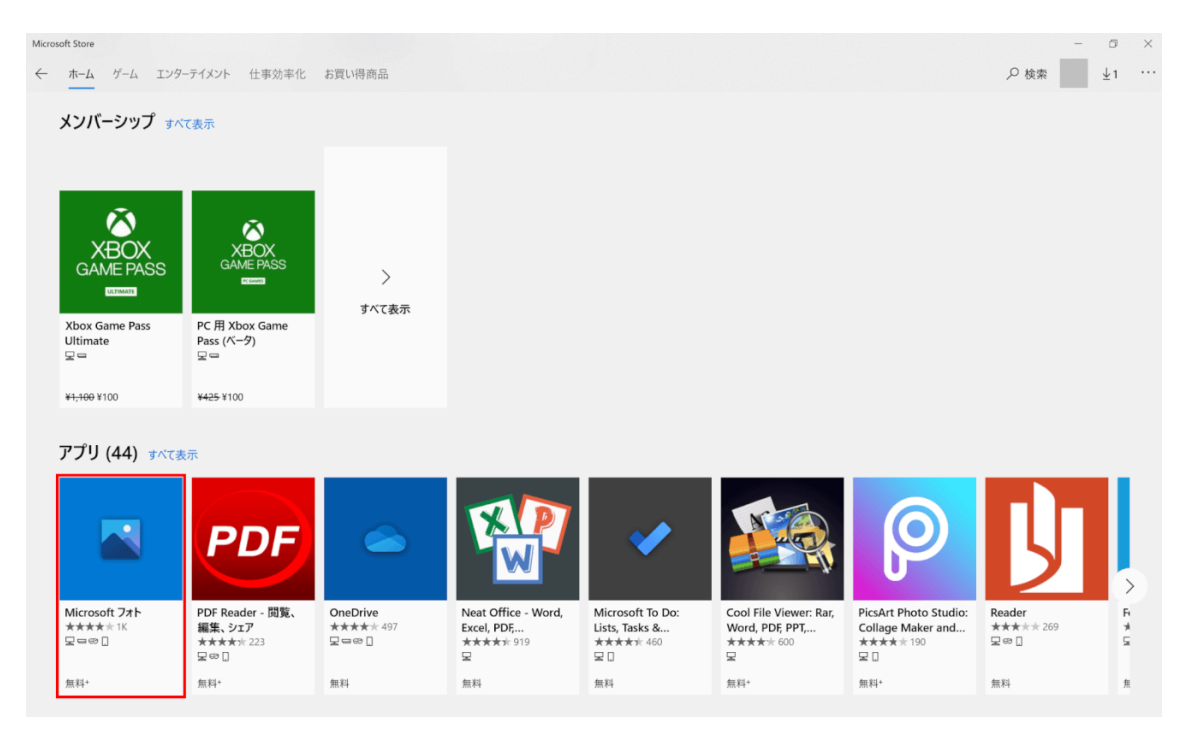

### 【Microsoft フォト】を選択します。

| Microsoft Store                                                                                                    | - 0 ×                                                 |
|----------------------------------------------------------------------------------------------------|-------------------------------------------------------|
| ← ホーム ゲーム エンターテイメント 仕事効率化 お買い得商品                                                                                                    | ♀ 検索 ↓1 …                                             |
| Wicrosoft フナト Microsoft フナト Microsoft Corporation ・ 写真 & ビデオ Microsoft Corporation ・ 写真 & ビデオ ****** 1,991 ピ 共有  学典やビデオの表示と編集に、映画の制作、アルバムの作成など。自分が選んだ写真やビデオを基に簡単にビデオを制作できるど デオ リミックスをお試しください。ビデオ エディターを使うと、フィルターやキスト、カメラ モーシュ、音楽などを変更して、細かく調整でき ます。嫌、レーザ・爆発など、ビデオを驚くほど触感的にする 3D 効果も追加できます。 | 無料+<br>入手<br>カートに追加<br>ご 欲しい物リスト<br>+ アプリハ博入が提供されています |
|                                                                                                    | + アノリビ病人が症状されています                                     |
| <b>模要</b> システム必要条件 レビュー 関連するセクション                                                                                                    |                                                       |
| 対応プラットフォーム                                                                                                    |                                                       |
| Surface Hub                                                                                                    |                                                       |
| 主な特長                                                                                                    |                                                       |
| 写真やビデオの表示と編集に、映画の制作、アルバムの作成など。自分が選んだ写真やビデオを基に簡単にビデオを制<br>作できるビデオ リミックスをお試しください。ビデオ エディターを使うと、フィルターやテキスト、カメラ モーショ、音楽などを変更<br>して、細かく調整できます。 燥、レーザー、爆発など、ビデオを驚くほど魅惑的にする 3D 効果も追加できます。                                                                                                    |                                                       |

## 【入手】ボタンを押すと、インストールが開始されます。

| Micro | ioft Store<br>ホーム ゲーム エンタ | ーテイメント 仕事効率化                                   | お買い得商品                                                                                                   |                                                  |                                          |                                 |    | ₽ 検索                                                  | □<br><u>↓</u> 1 | 2 ×<br> |
|-------|---------------------------|------------------------------------------------|----------------------------------------------------------------------------------------------------|--------------------------------------------------|------------------------------------------|---------------------------------|----|-------------------------------------------------------|-----------------|---------|
|       | ▲<br>この製品                 | 品はインストール済みです。                                  |                                                                                                    |                                                  |                                          |                                 |    | スタートにピン留めする                                           |                 |         |
|       |                           | <b>Microso</b><br>*****<br>写真やビデオリミッ<br>ます。 螺、 | rosoft フォト<br>ft Corporation ・ 写真 & ビデオ<br>★ 1,991 □ ☆ 共有<br>デオの表示と編集に、映画の制作、アル<br>ウスをお試しください。ビデオを驚くほど聴! | バムの作成など。自分が遠<br>使うと、フィルターやテキスト<br>感的にする 3D 効果も追か | 選んだ写真やビデオを基に<br>~、カメラ モーショ、音楽な<br>加できます。 | ・簡単にビデオを制作できる比<br>どを変更して、細かく調整で | ž. | 無料+<br>入手<br>カートに追加<br>♡ 欲しい物リスト<br>+ アブリ内購入が提供されています |                 |         |
|       | _                         |                                                | 概要                                                                                                    | システム必要条件                                         | レビュー 関連するむ                               | ウション                            |    |                                                       | 1               |         |

①「この製品はインストール済みです」と表示されたことを確認し、②【閉じる】ボタンを押 します。

フォトアプリの再インストールが完了しました。フォトアプリのフリーズが改善したかご確認 ください。

### アップデート中にフリーズ

下記記事では、アップデートが終わらない状況と強制終了する方法について解説しています。

Windows 10 の更新プログラムが終わらない時の強制終了

### Win10 起動後にフリーズ

Win10 起動後にフリーズする場合は以下をお試しください。

- 周辺機器を取り外す
- ドライバが必要な周辺機器はドライバを最新にする
- セーフモードでフリーズしない場合はスタートアッププログラムを無効にする
- セーフモードでフリーズする場合は DISM コマンドやシステムファイルチェッカーを 実行する

DISMコマンドやシステムファイルチェッカーの実行方法については下記記事をご覧ください。

#### Windows 10 のロゴでフリーズ

パソコン起動時のフリーズは高速スタートアップを無効にすることで改善する場合がありま す。

高速スタートアップを無効にする方法は下記記事をご覧ください。

#### ようこそ画面でフリーズ

ようこそ画面でフリーズする場合は以下の方法をお試しください。

- 周辺機器を取り外す
- インターネットから切断する
- インストールメディアからコンピューターの修復をする
- コマンドプロンプトで CHKDSK を実行する

#### サインイン画面でフリーズ

サインイン画面でフリーズする場合は、自動修復画面からシステムの復元をお試しください。 2回続けて起動できない、またはパソコンの電源を入れた直後に電源ボタン長押しによる強制 終了を2回繰り返すと、3回目の起動時に自動修復画面が表示されます。

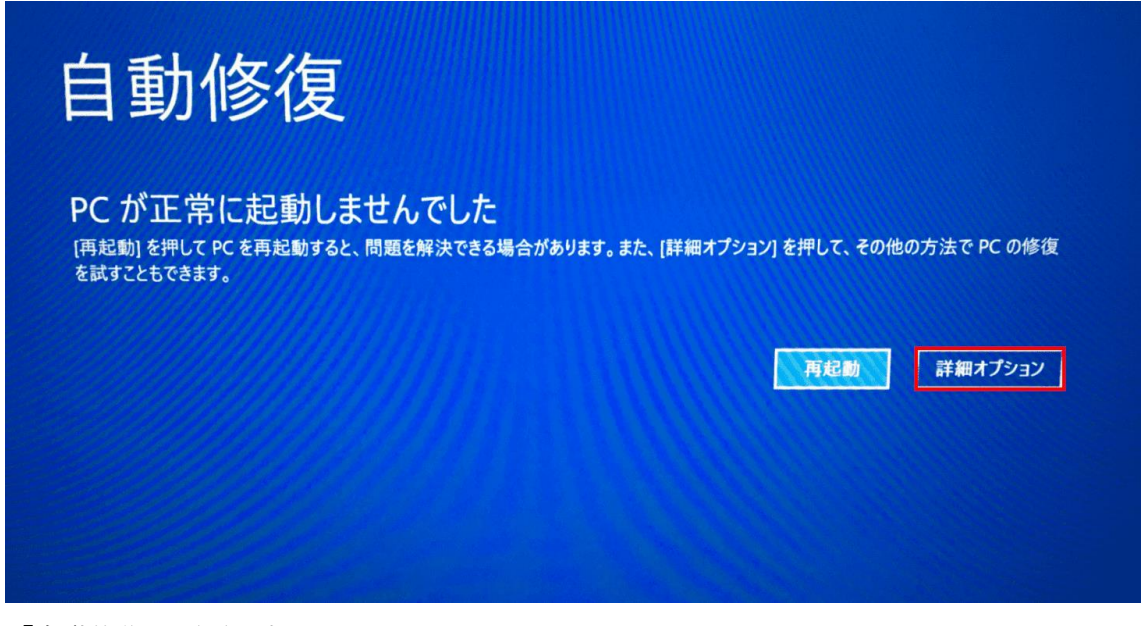

「自動修復」画面が表示されます。 【詳細オプション】ボタンを押します。

| オプション                               | の選択                                  |        |           |
|-------------------------------------|--------------------------------------|--------|-----------|
| 続行<br>終了して Win<br>に進みます             | dows 10                              | С<br>С | PC の電源を切る |
| デバイス<br>い<br>SB ドライブ、<br>Windows リオ | の使用<br>ネットワーク接続、または<br>かパリ DVD を使います |        |           |
| トラブル:<br>PC を初期状<br>表示します           | シューティング<br>態に戻すか、詳細オブションを            |        |           |
|                                     |                                      |        |           |

「オプションの選択」画面が表示されます。 【トラブルシューティング】を選択します。

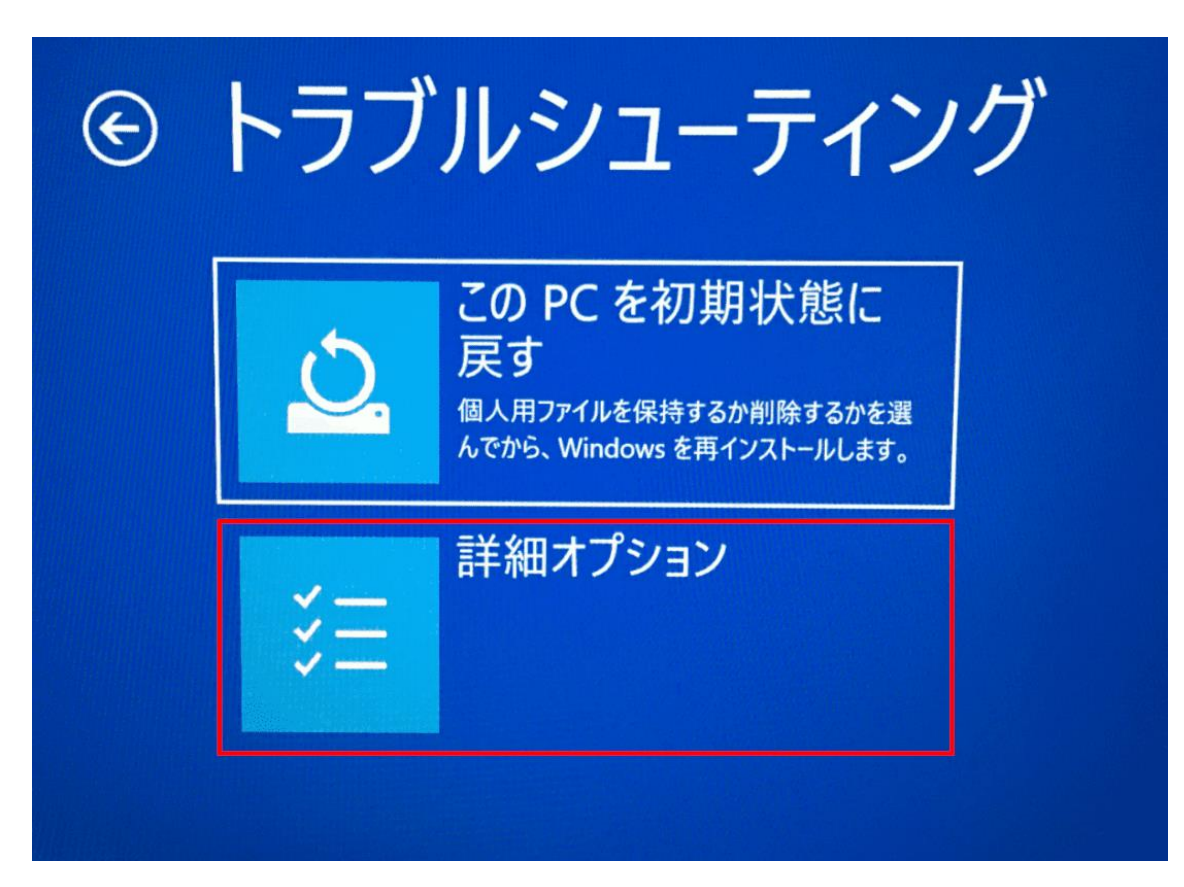

「トラブルシューティング」画面が表示されます。 【詳細オプション】を選択します。

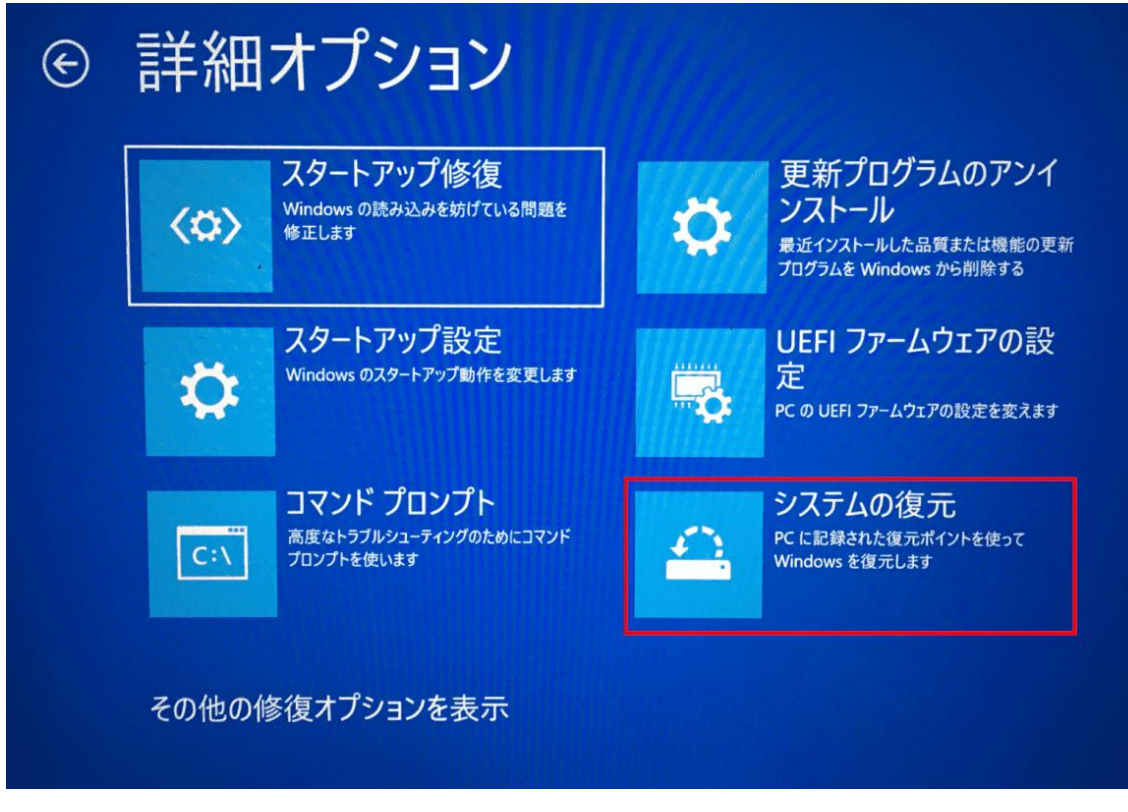

「詳細オプション」画面が表示されます。 【システムの復元】を選択します。

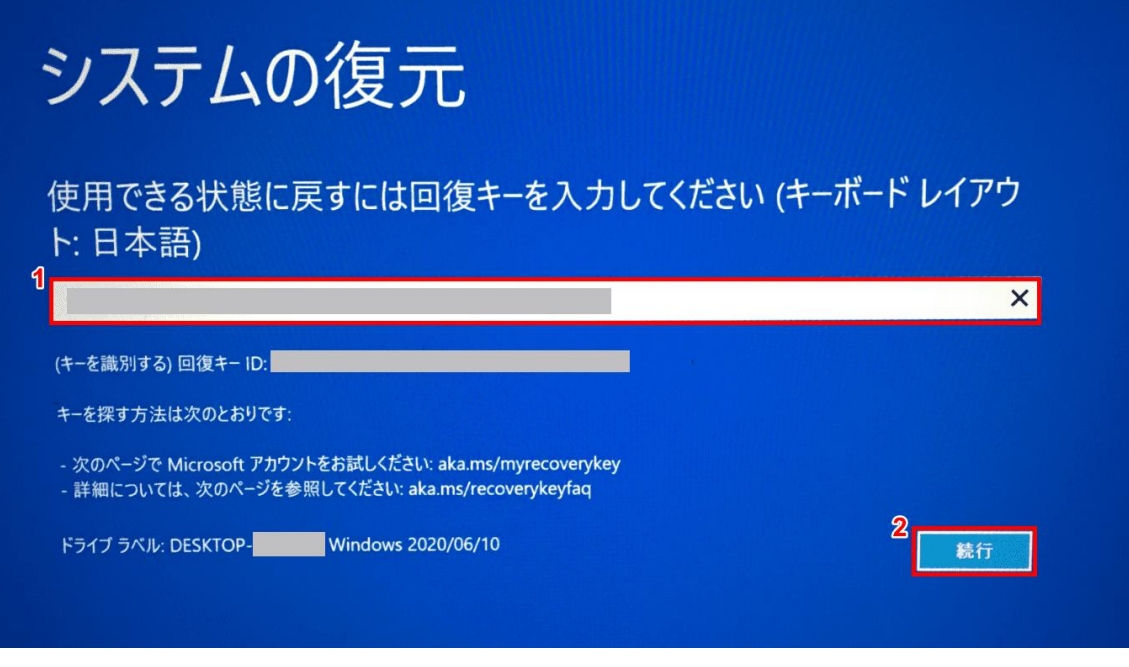

「システムの復元」画面が表示されます。

①『回復キー』を入力し、②【続行】ボタンを押します。

回復キーの確認方法については下記記事の「USB から復元」セクションをご覧ください。

Windows 10 のリカバリーディスクの情報まとめ

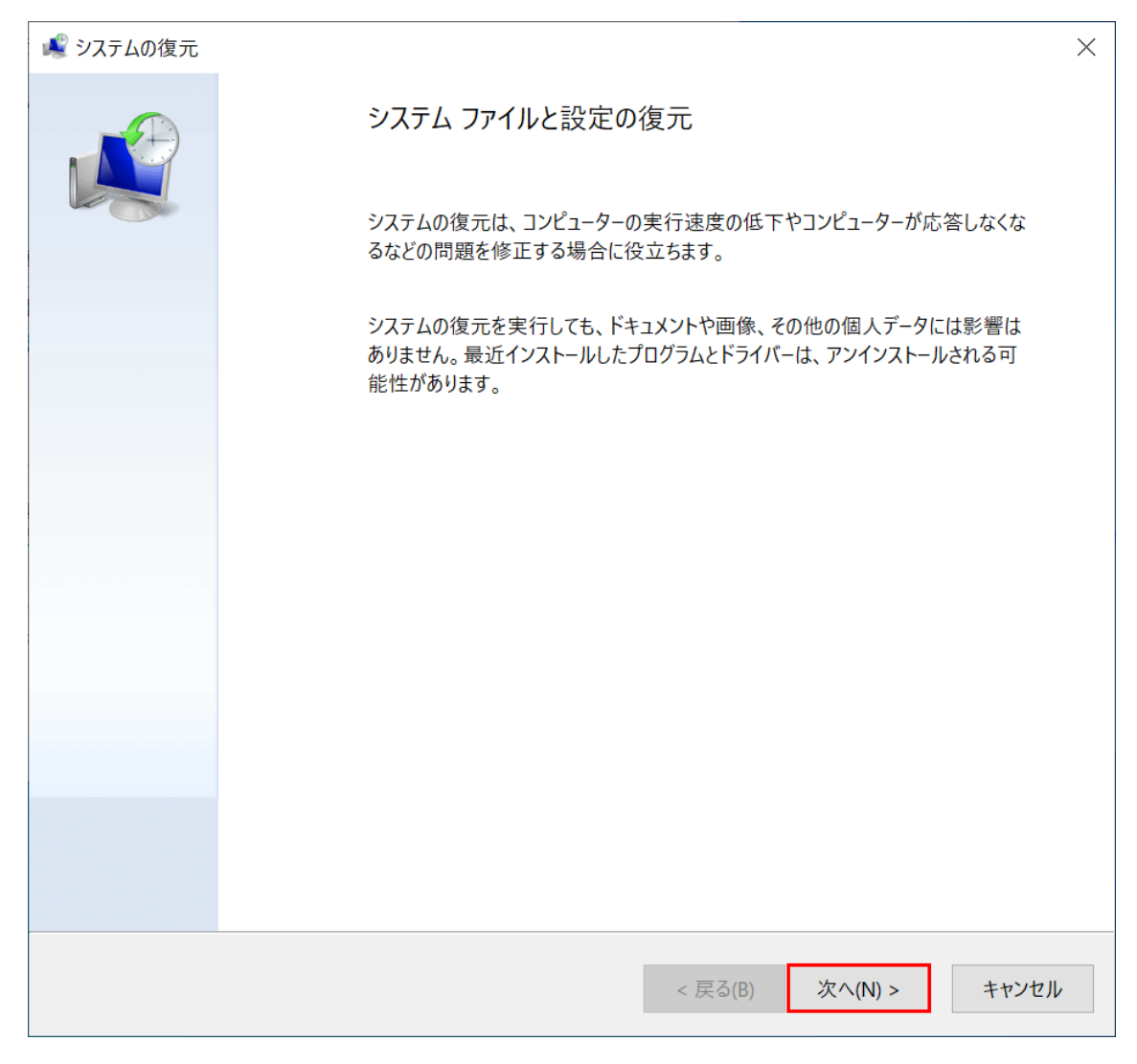

「システムの復元」ダイアログボックスが開きます。 【次へ】ボタンを押します。

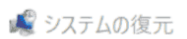

選択したイベントの前の状態にコンピューターを復元します。

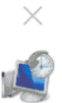

| 現在のタイム ゾーン: GMT+9:0 | 0<br>=8 88  |          | 賃粕         |
|---------------------|-------------|----------|------------|
| 2020/04/30 11:29:40 | 手動作成の復元ポイント |          | 手動         |
|                     |             |          |            |
|                     |             |          |            |
|                     |             |          |            |
|                     |             |          |            |
|                     |             |          |            |
|                     |             |          |            |
|                     |             |          |            |
|                     |             |          |            |
|                     |             | 影響を受けるプロ | ]グラムの検出(A) |
|                     |             |          |            |

①【復元したい復元ポイント】を選択し、②【次へ】ボタンを押します。

| 💐 システムの復元 |                                                                           | × |
|-----------|---------------------------------------------------------------------------|---|
|           | 復元ポイントの確認<br>コンピューターは、下の説明に表示されたイベントより前の状態に復元されます。                        |   |
|           | 時刻: 2020/04/30 11:29:40 (GMT+9:00)                                        |   |
|           | 説明: 手動: 手動作成の復元ポイント                                                       |   |
|           | ドライブ: Local Disk (C:) (システム)                                              |   |
|           | 影響を受けるプログラムの検出                                                            |   |
|           | 最近 Windows パスワードを変更した場合は、パスワード リセット ディスクを作成する                             |   |
|           | ことをわ判的しより。                                                                |   |
|           | 変更を適用するにはコンピューターを再起動する必要があります。続行する前に、開い<br>ているファイルを保存し、すべてのプログラムを閉じてください。 |   |
|           | < 戻る(B) 完了 キャンセル                                                          |   |
| 【完了】ボタン   | を押します。                                                                    |   |

**A** 

×

いったんシステムの復元を開始したら、中断することはできません。続行しますか?

システムの復元は、完了するまでは取り消しできません。システムの回復をセーフモードで実行しているか、または[システム回復オプション]メニューから実行している場合は、取り消すことができません。

| はい | いいえ |
|----|-----|
|----|-----|

「いったんシステムの復元を開始したら、中断することはできません。続行しますか?」ダイ アログボックスが表示されます。

【はい】ボタンを押します。

システムの復元が完了したらパソコンを再起動します。

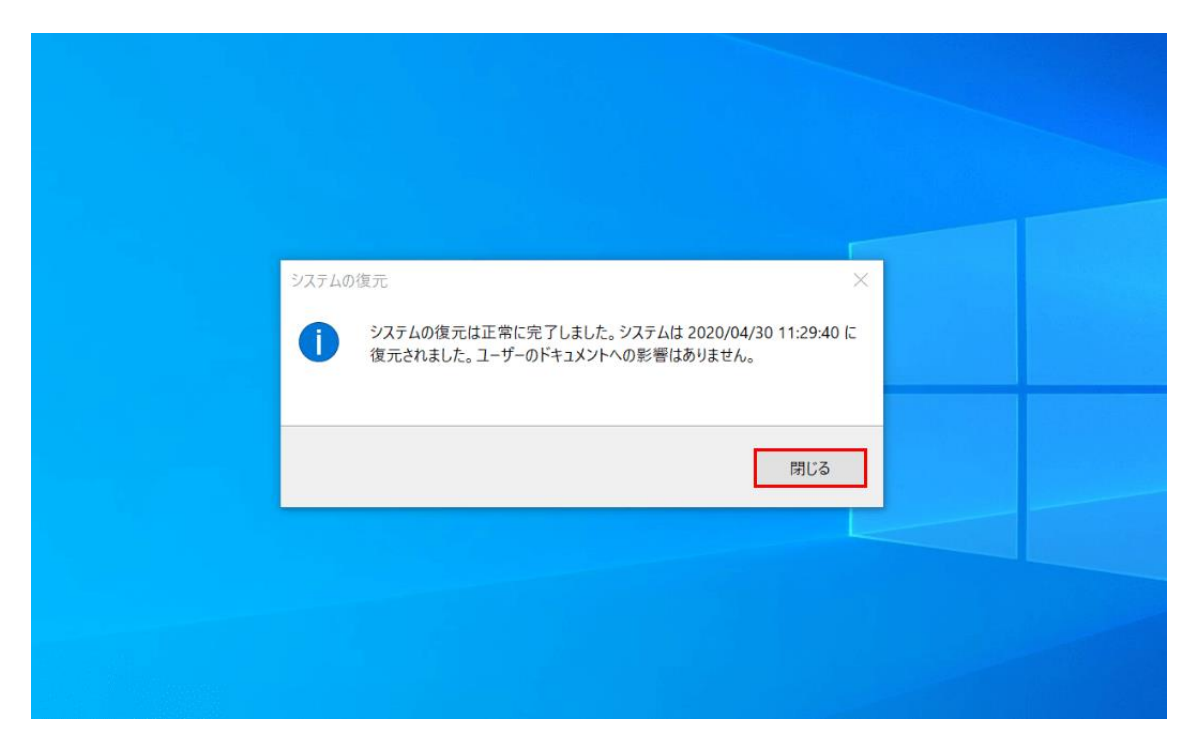

Windows 10 が再起動します。【閉じる】ボタンを押します。システムの復元が完了しました。

## インストールロゴでフリーズ

インストールロゴでフリーズする場合は、下記記事の「Windows 10 のクリーンインストール が途中で止まる、ロゴから進まない場合」セクションをご覧ください。

Windows 10 のインストールに関する情報まとめ

## ワード (Word) がフリーズする

ワード(Word)がフリーズする場合はクイック修復をお試しください。

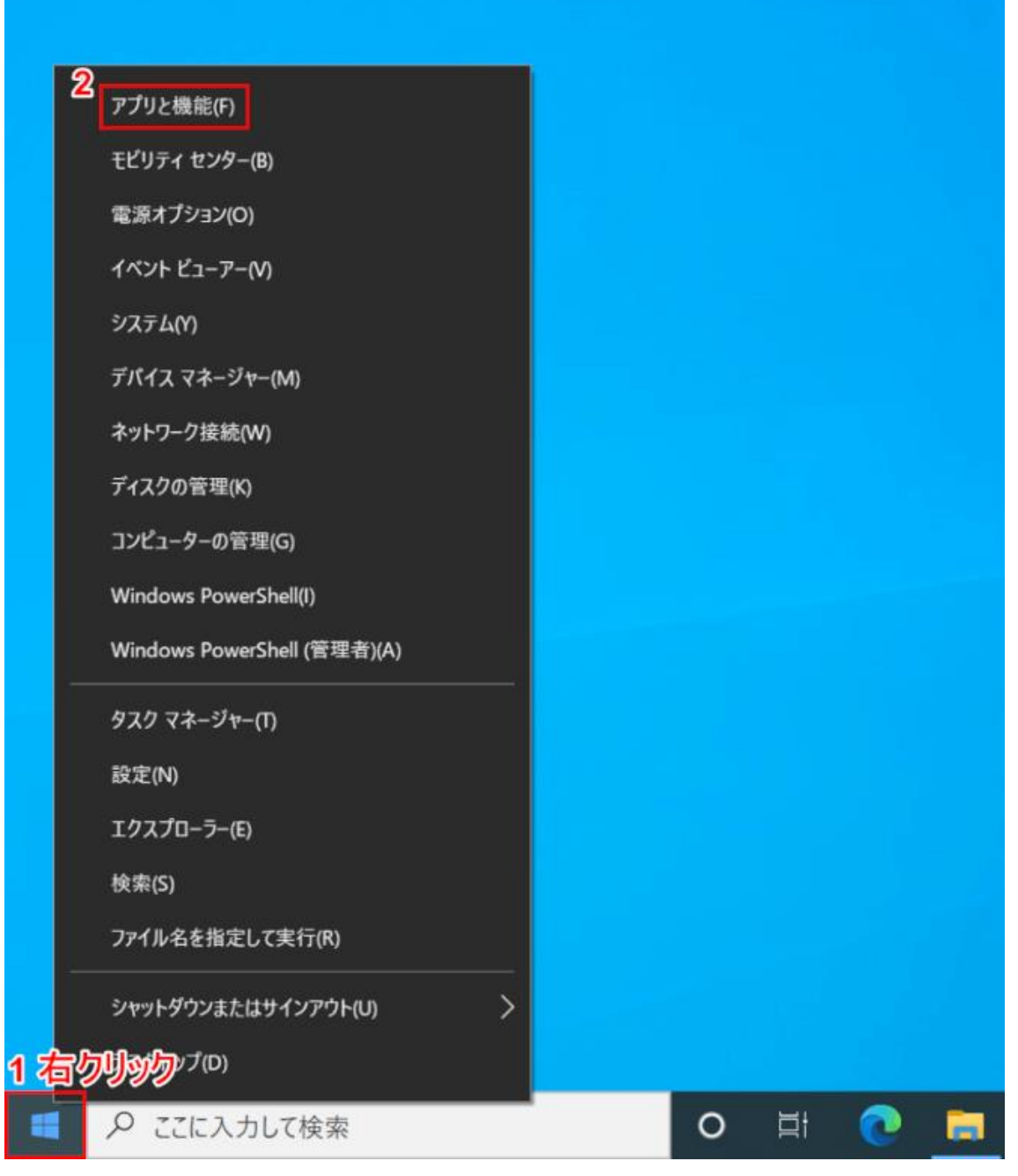

Windows 10 を開きます。

①【「スタートボタン」上で「右クリック」】し、②【アプリと機能】を選択します。

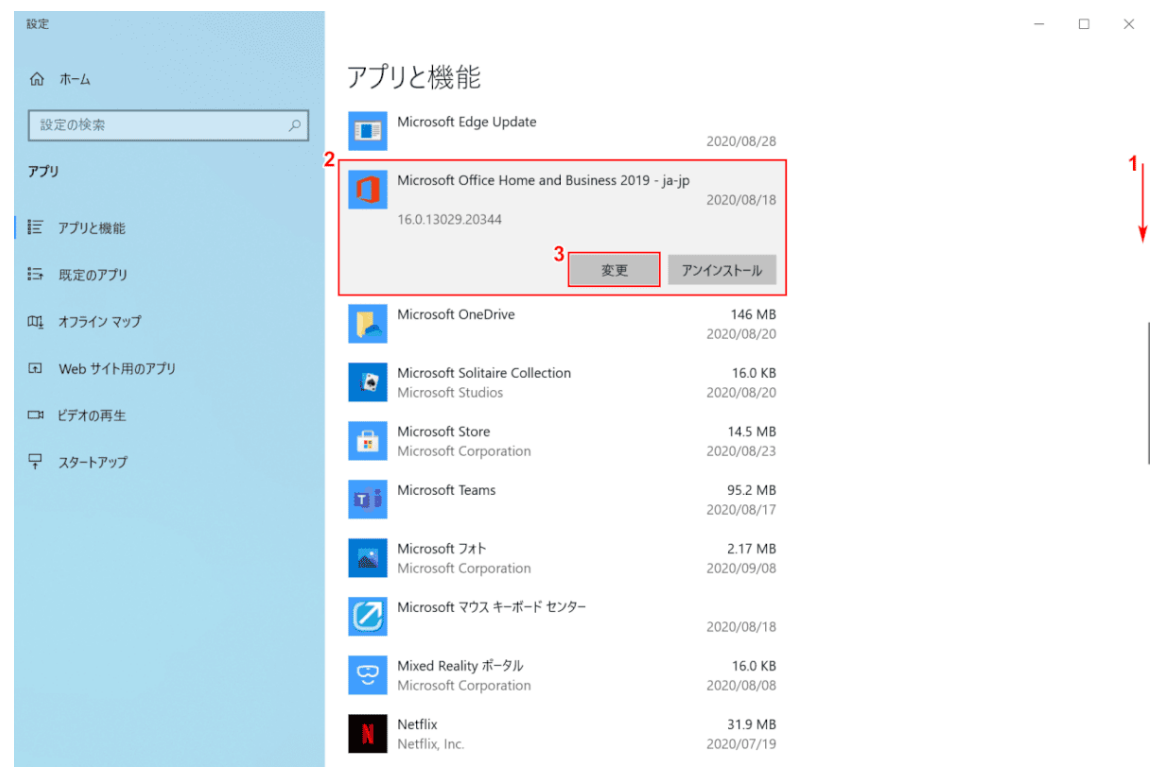

「設定」ダイアログボックスが表示されます。

 【下へスクロール】し、②【Microsoft Office (例: Microsoft Office Home and Business 2019 -ja-jp)】を選択し、③【変更】ボタンを押します。

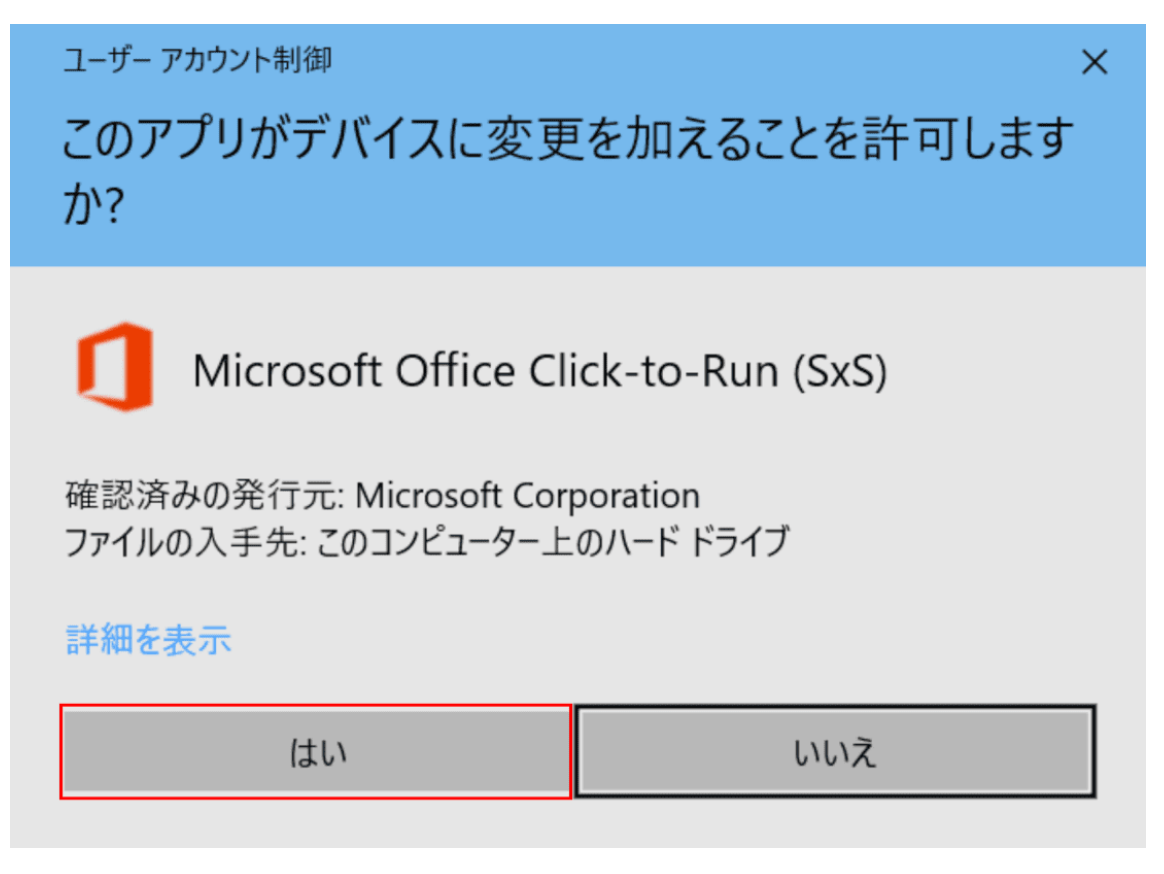

「ユーザーアカウント制御」ダイアログボックスが表示されます。 【はい】ボタンを押します。

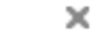

×

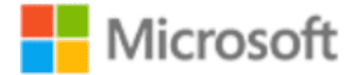

Office プログラムをどのように修復しますか?

<sup>1</sup> <br />
<br />
<br />
<br />
<br />
<br />
<br />
<br />
<br />
<br />
<br />
<br />
<br />
<br />
<br />
<br />
<br />
<br />
<br />
<br />
<br />
<br />
<br />
<br />
<br />
<br />
<br />
<br />
<br />
<br />
<br />
<br />
<br />
<br />
<br />
<br />
<br />
<br />
<br />
<br />
<br />
<br />
<br />
<br />
<br />
<br />
<br />
<br />
<br />
<br />
<br />
<br />
<br />
<br />
<br />
<br />
<br />
<br />
<br />
<br />
<br />
<br />
<br />
<br />
<br />
<br />
<br />
<br />
<br />
<br />
<br />
<br />
<br />
<br />
<br />
<br />
<br />
<br />
<br />
<br />
<br />
<br />
<br />
<br />
<br />
<br />
<br />
<br />
<br />
<br />
<br />
<br />
<br />
<br />
<br />
<br />
<br />
<br />
<br />
<br />
<br />
<br />
<br />
<br />
<br />
<br />
<br />
<br />
<br />
<br />
<br />
<br />
<br />
<br />
<br />
<br />
<br />
<br />
<br />
<br />
<br />
<br />
<br />
<br />
<br />
<br />
<br />
<br />
<br />
<br />
<br />
<br />
<br />
<br />
<br />
<br />
<br />
<br />
<br />
<br />
<br />
<br />
<br />
<br />
<br />
<br />
<br />
<br />
<br />
<br />
<br />
<br />
<br />
<br />
<br />
<br />
<br />
<br />
<br />
<br />
<br />
<br />
<br />
<br />
<br />
<br />
<br />
<br />
<br />
<br />
<br />
<br />
<br />
<br />
<br />
<br />
<br />
<br />
<br />
<br />
<br />
<br />
<br />
<br />
<br />
<br />
<br />
<br />
<br />
<br />
<br />
<br />
<br />
<br />
<br />
<br />
<br />
<br />
<br />
<br />
<br />
<br />
<br />
<br />
<br />
<br />
<br />
<br />
<br />
<br />
<br />
<br />
<br />
<br />
<br />
<br />
<br />
<br />
<br />
<br />
<br />
<br />
<br />
<br />
<br />
<br />
<br />
<br />
<br />
<br />
<br />
<br />
<br />
<br />
<br />
<br />
<br />
<br />
<br />
<br />
<br />
<br />
<br />
<br />
<br />
<br />
<br />
<br />
<br />
<br />
<br />
<br />
<br />
<br />
<br />
<br />
<br />
<br />
<br />
<br />
<br />
<br />
<br />
<br />
<br />
<br />
<br />
<br />
<br />
<br />
<br />
<br />
<br />
<br />
<br />
<br />
<br />
<br />
<br />
<br />
<br />
<br />
<br />
<br />
<br />
<br />
<br />
<br />
<br />
<br />
<br />
<br

インターネットに接続していなくても、ほとんどの問題をすばやく修正します。

○ オンライン修復

すべての問題を修正しますが、少し時間がかかり、処理中はインターネットに接続している必要があります。クイック修復を実行しても問題が修正されない場合、このオプションを選択できます。

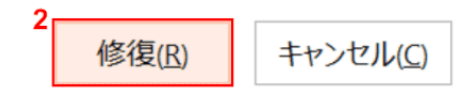

「Office プログラムをどのように修復しますか?」ダイアログボックスが表示されます。 ①【クイック修復】を選択し、②【修復】ボタンを押します。

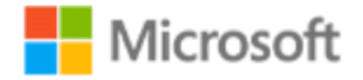

# クイック修復を開始してもよろしいですか?

それほど時間はかかりませんが、完了するまで Office プログラムはご利用いただけません。

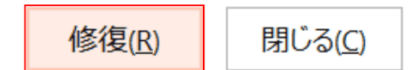

「クイック修復を開始してもよろしいですか?」ダイアログボックスが表示されます。 【修復】ボタンを押します。

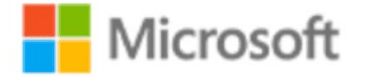

# 修復が完了しました。

Office プログラムと機能の修復を完了しました。

このウィンドウを閉じてプログラムを使用できます。

閉じる(<u>C</u>)

「修復が完了しました。」ダイアログボックスが表示されます。 【閉じる】ボタンを押します。クイック修復が完了しました。 -